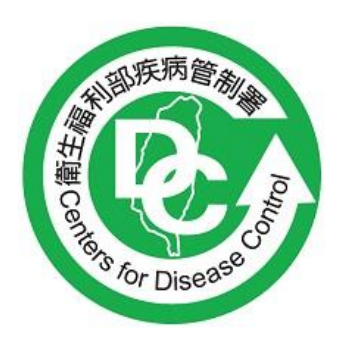

衛生福利部疾病管制署 Taiwan Centers for Disease Control

# **LIMS 認可實驗室報告登打操作 說明** <sup>V2.0</sup>

# Wistron ITS

# 中華民國 112 年 05 月 15 日

|--|

## 版本變更記錄

| 版本   | 生效日        | 變更的章節/頁<br>數 | 變更原因                 | 備註 |
|------|------------|--------------|----------------------|----|
| V2.0 | 2023/05/15 |              | 功能及章節更新<br>認可實驗室報告登打 | 新增 |
|      |            |              |                      |    |
|      |            |              |                      |    |
|      |            |              |                      |    |
|      |            |              |                      |    |
|      |            |              |                      |    |
|      |            |              |                      |    |
|      |            |              |                      |    |
|      |            |              |                      |    |
|      |            |              |                      |    |
|      |            |              |                      |    |
|      |            |              |                      |    |
|      |            |              |                      |    |
|      |            |              |                      |    |
|      |            |              |                      |    |
|      |            |              |                      |    |
|      |            |              |                      |    |
|      |            |              |                      |    |
|      |            |              |                      |    |
|      |            |              |                      |    |
|      |            |              |                      |    |
|      |            |              |                      |    |

| 版本 | V2.0 | 檔名 | 認可實驗室報告登打 | Wistron ITS 線軟資服 |
|----|------|----|-----------|------------------|
|    |      |    |           |                  |

#### 目 錄

| 1   | 檢驗業務管理         | . 1 |
|-----|----------------|-----|
| 1.1 | 合約、認可實驗室檢體收件   | . 1 |
| 1.2 | 合約、認可實驗室檢驗報告登打 | . 3 |

### 1 檢驗業務管理

#### 1.1 合約、認可實驗室檢體收件

登打報告前請需執行收件作業。(路徑:首頁 > 檢驗業務管理 > 合約、認可實驗室檢體收件)
 >以【頁面單筆收件】為例:

| 🖻 檢體收件         |                                                                                                    |                                                                                                    |                                                                                                    | 批交收件                                                                                                    |
|----------------|----------------------------------------------------------------------------------------------------|----------------------------------------------------------------------------------------------------|----------------------------------------------------------------------------------------------------|----------------------------------------------------------------------------------------------------|
| 請輸入檢體Barcode : | 11205300000029                                                                                       | 自動判斷收件狀況                                                                                                    | 採檢次數:                                                                                                    |                                                                                                    |
|                |                                                                                                    | 檢體收件狀況                                                                                                    |                                                                                                    |                                                                                                    |
| 檢體收件溫度:        | 冷藏                                                                                                   | ~                                                                                                    | 流水號:                                                                                                    |                                                                                                    |
| 檢體收件狀況:        | 良好                                                                                                   | ~                                                                                                    |                                                                                                    |                                                                                                    |
| 檢體收件日期:        | 112/05/15                                                                                            | 17 💙 時 03 💙 分                                                                                                    |                                                                                                    |                                                                                                    |
| 檢體不良狀況:        | <ul> <li>無送驗單</li> <li>未完成送驗單登錄</li> <li>送驗檢體種類不符</li> <li>通送溫度不合規定</li> </ul>                       | <ul> <li>         接檢容器不正確         <ul> <li>             送驗資料不完整             </li> <li>             檢體量不足         </li> </ul> </li> </ul> | <ul> <li>         檢體送驗時效不當         <ul> <li>             送驗檢體種類及地點不符             </li> <li>             檢體容器破損或滲漏         </li> </ul> </li> </ul> | <ul> <li>未黏貼Bar-Code</li> <li>檢體量不足或檢體件數超過</li> <li>檢體件數與送驗單不符</li> </ul>                                   |
| 檢體不良狀況:        | <ul> <li>無送驗單</li> <li>未完成送驗單登錄</li> <li>送驗檢體種類不符</li> <li>通送溫度不合規定</li> </ul>                       | <ul> <li>採檢容器不正確</li> <li>送驗資料不完整</li> <li>檢體量不足</li> </ul>                                                                              | <ul> <li>         檢證送驗時效不當         <ul> <li>             送驗檢禮種類及地點不符             </li> <li>             檢體容器破損或滲漏         </li> </ul> </li> </ul> | <ul> <li>未點點Bar-Code</li> <li>檢體量不足或檢體件數超過</li> <li>檢體件數與送驗單不符</li> </ul>                                   |
| 送驗單未填寫項目:      | <ul> <li>送驗機關</li> <li>送驗單位編號</li> <li>現住址</li> <li>發病日期</li> <li>採檢前投藥</li> <li>報告醫療院所名稱</li> </ul> | <ul> <li>送驗單位收件日期及勾選</li> <li>患者姓名</li> <li>性別</li> <li>採檢日期</li> <li>送驗機關電話</li> <li>診斷醫師姓名</li> </ul>                                  | <ul> <li>收件檢禮種類</li> <li>病歷號碼</li> <li>出生日期</li> <li>疫苗接種總則數</li> <li>送驗機關傳真</li> <li>診斷醫師電話</li> </ul>                                           | <ul> <li>送驗單位保存條件</li> <li>身分證字號</li> <li>送驗人</li> <li>疫苗最近接種日期及團選</li> <li>主要病症</li> <li>診斷醫師傳真</li> </ul> |
| 檢體收件單位:        | 呼吸道細菌實驗室                                                                                             | ~                                                                                                    | 收件人: 系統管理者                                                                                                    |                                                                                                    |
|                |                                                                                                    | 確定取消                                                                                                    |                                                                                                    |                                                                                                    |

於「檢體收件」頁面,輸入 Barcode 編號後點選自動判斷收件狀況,檢體收件日期自動帶入當日日期,請 調整至實際收件日期並視是否有其他檢體不良狀況後,再按下確定後即可完成。

版本

V2.0

檔名 認可實驗室報告登打

| 🖻 檢 體 收 件     |                                                                                                    |                                                                                                    |     |                                                                                                    | 批交收件                                                                                                    |
|---------------|----------------------------------------------------------------------------------------------------|----------------------------------------------------------------------------------------------------|-----|----------------------------------------------------------------------------------------------------|----------------------------------------------------------------------------------------------------|
| 請輸入檢體Barcode: | 11205300000029                                                                                       | 自動判斷收件狀況                                                                                             |     | 採檢灾數: 1                                                                                                 |                                                                                                    |
|               |                                                                                                    | 檢體收留                                                                                                 | ≠狀況 |                                                                                                    |                                                                                                    |
| 檢體收件溫度:       | 冷藏                                                                                                   | Y                                                                                                    |     | 流水號:                                                                                                    |                                                                                                    |
| 檢體收件狀況:-      | □系統訊息                                                                                                |                                                                                                    | ×   |                                                                                                    |                                                                                                    |
| 檢體收件日期:       | 檢體編號:1120530000                                                                                      | 00029 收件完成!                                                                                          |     |                                                                                                    |                                                                                                    |
| 檢體不良狀況 :      |                                                                                                    |                                                                                                    | ₩開閉 | <ul> <li>□ 檢體送驗時效不當</li> <li>□ 送驗檢體種類及地點不符</li> <li>□ 檢體容器破損或滲漏</li> </ul>                              | <ul> <li>■ 未黏貼Bar-Code</li> <li>■ 檢體量不足或檢體件數超過</li> <li>■ 檢體件數與送驗單不符</li> </ul>                             |
| 送驗單未填寫項目:     | <ul> <li>这驗機關</li> <li>送驗單位編號</li> <li>現住址</li> <li>發病日期</li> <li>採檢前投藥</li> <li>報告醫療院所名稱</li> </ul> | <ul> <li>試驗單位收件日期</li> <li>患者姓名</li> <li>性別</li> <li>採檢日期</li> <li>送驗機關電話</li> <li>診斷醫師姓名</li> </ul> | 及勾選 | <ul> <li>收件檢體種類</li> <li>病歷號碼</li> <li>出生日期</li> <li>疫苗接種總劑數</li> <li>送驗機關傳真</li> <li>診斷醫師電話</li> </ul> | <ul> <li>送驗單位保存條件</li> <li>身分證字號</li> <li>送驗人</li> <li>疫苗最近接種日期及團選</li> <li>主要病症</li> <li>診斷醫師傳真</li> </ul> |
| 檢體收件單位:       | 長庚醫療財團法人林口長                                                                                          | 庚紀念醫院 ▼                                                                                              |     | 收件人: 葛茂成                                                                                                |                                                                                                    |
|               |                                                                                                    | 確定                                                                                                   | 取消  |                                                                                                    |                                                                                                    |

wistron

緯創軟體股份有限公司

➤以【頁面批次收件】為例:(路徑:首頁 > 檢驗業務管理 > 合約、認可實驗室檢體收件) 於「檢體收件」頁面,右上方批次收件按鈕。

| <b>İ</b> 檢體收件 |          |       | 批次收件 |
|---------------|----------|-------|------|
| 請輸入檢體Barcode: | 自動判斷收件狀況 | 採檢次數: |      |

● 於「查詢條件」頁面

▶【操作方式一】:Barcode 處鍵入或利用條碼機讀取欲收件號碼後執行批次匯入

|   | BarCode :                                                                                                    | 請輸入或掃描BarCo                                                                             | ode  |               |     |    |  | <br> |   | _ |
|---|----------------------------------------------------------------------------------------------------|-----------------------------------------------------------------------------------------|------|---------------|-----|----|--|------|---|---|
|   | 已輸入BarCode:                                                                                                    | 03-109-080026                                                                           | Ō    | 06-109-057857 | ō   |    |  |      |   |   |
|   |                                                                                                    |                                                                                         |      |               | - 1 | 清除 |  |      |   |   |
|   |                                                                                                    |                                                                                         |      |               |     |    |  |      |   |   |
| Ð | BarCode清單(打                                                                                                    | 采檢日超過三天調                                                                                | 青單 [ | 收件)           |     |    |  |      | 2 |   |
|   | BarCode條碼。                                                                                                    | 新增日期                                                                                    |      |               |     |    |  |      | 2 |   |
|   | 03-109-080026                                                                                                    | 110/03/29                                                                               |      |               |     |    |  |      |   |   |
|   | 03-109-183197                                                                                                    | 110/05/14                                                                               |      |               |     |    |  |      |   |   |
|   |                                                                                                    |                                                                                         |      |               |     |    |  |      |   |   |
| 8 | 04-105-105465                                                                                                    | 109/11/09                                                                               |      |               |     |    |  |      |   |   |
| 9 | 04-105-105465<br>04-105-720517                                                                                      | 109/11/09<br>108/11/05                                                                  | 1    |               |     |    |  |      |   |   |
| 9 | 04-105-105465<br>04-105-720517<br>04-105-720518                                                                     | 109/11/09<br>108/11/05<br>108/11/06                                                     |      |               |     |    |  |      |   |   |
|   | 04-105-105465<br>04-105-720517<br>04-105-720518<br>06-109-057857                                                    | 109/11/09<br>108/11/05<br>108/11/06<br>110/05/21                                        |      |               |     |    |  |      |   |   |
|   | 04-105-105465<br>04-105-720517<br>04-105-720518<br>06-109-057857<br>06-109-057966                                   | 109/11/09<br>108/11/05<br>108/11/06<br>110/05/21<br>110/05/22                           |      |               |     |    |  |      |   |   |
|   | 04-105-105465<br>04-105-720517<br>04-105-720518<br>06-109-057857<br>06-109-057966<br>06-109-057981                  | 109/11/09<br>108/11/05<br>108/11/06<br>110/05/21<br>110/05/22<br>110/05/22              |      |               |     |    |  |      |   |   |
|   | 04-105-105465<br>04-105-720517<br>04-105-720518<br>06-109-057857<br>06-109-057966<br>06-109-057981<br>06-109-057987 | 109/11/09<br>108/11/05<br>108/11/06<br>110/05/21<br>110/05/22<br>110/05/22<br>110/05/23 |      |               |     |    |  |      |   |   |

▶ 【操作方式二】:直接於下方顯示清單勾選多筆後執行批次確定。

| 版本 | V2.0 | 檔名 | 認可實驗室報告登打 | <b>いまたでの</b><br>緯創軟體股份有限公司 |
|----|------|----|-----------|----------------------------|
|----|------|----|-----------|----------------------------|

|   | 詢 條 件         |           |      |          |   |
|---|---------------|-----------|------|----------|---|
|   | BarCode :     | 請輸入或掃描Bar | Code |          |   |
|   | 己輸入BarCode :  |           |      |          |   |
|   |               |           |      | 清        | 隙 |
| Ē | BarCode清單(抄   | 采檢日超過三天   | 請單筆  | 筆收件)     |   |
|   | BarCode條碼 •   | 新增日期      |      |          |   |
| • | 03-109-080026 | 110/03/29 |      |          |   |
|   | 03-109-183197 | 110/05/14 |      |          |   |
|   | 04-105-105465 | 109/11/09 |      |          |   |
|   | 04-105-720517 | 108/11/05 |      |          |   |
|   | 04-105-720518 | 108/11/06 |      |          |   |
|   | 06-109-057857 | 110/0 网络果 |      |          | × |
|   | 06-109-057966 | 110/0     | 法里卸  |          |   |
|   | 06-109-057981 | 110/0     | 自未訂  | 檢體批次收件成功 |   |
|   | 06-109-057987 | 110/0     |      |          |   |
|   | 06-109-057988 | 110/0     |      |          |   |
|   | 06-109-057989 | 110/0     |      |          |   |
|   | 06-109-058013 | 110/0     |      | ✓ 確定     |   |
|   | 06-109-058014 | 110/05/24 |      |          |   |

#### 1.2 合約、認可實驗室檢驗報告登打

➤以【單筆報告登打】為例:(操作路徑:首頁 > 檢驗業務管理 > 合約、認可實驗室檢驗報告登打) 於「查詢條件」頁面:完成收件作業後,可利用(1)報告狀態:未完成,或(2)送驗單號+報告狀態(未完 成),查詢欲登打之報告單,點選編輯。【備註】如查詢不到,請確認是否未收件(查詢條件:報告狀態: 未收件)。

| 首頁> 檢驗業務管理 > 合約 · 認可實驗室檢驗報告登打                                      |                 |                        |         |        |          |                |          |                |  |  |
|--------------------------------------------------------------------|-----------------|------------------------|---------|--------|----------|----------------|----------|----------------|--|--|
| 营 查 詢 條 件                                                          |                 |                        |         |        |          |                |          |                |  |  |
| 送驗單號(Barcode):                                                     | 11205300000009  |                        |         |        | 通報單號:    |                |          |                |  |  |
| 檢體種類:                                                              | 請選擇             |                        | ~       |        | 送驗疾病:    | 請輸入「疾病類型」關鍵字 💙 |          |                |  |  |
| 探檢日期起:                                                             | 112/02/14       |                        |         |        | 採檢日期迄:   | 112/02/21      |          |                |  |  |
| 收件日期起:                                                             |                 |                        |         |        | 收件日期迄:   |                |          |                |  |  |
| 報告狀態:                                                              | 1<br>○ 未完成 ○ 已完 | 記成 🔵 未收件               | •       |        |          |                |          |                |  |  |
| 2<br>直詢 只直詢TB單 清除                                                  |                 |                        |         |        |          |                |          |                |  |  |
| 。<br>操作說明:蒙師(19CoV)驗到陽性僅需發陽性報告,不需特別選擇驗出其它疾病進行獨轉,以免法傳腸轉有誤!!報告登打說明講者 |                 |                        |         |        |          |                |          |                |  |  |
| 討檢驗報告清單                                                            |                 |                        |         |        |          |                | (限定嚴肺)批  | 欠上傳報告 📗 批次報告登打 |  |  |
|                                                                    | 通報單號≑           | 檢體Barcode <del>▼</del> | 送驗疾病 🗢  | 個案姓名 ≑ | 被採檢者姓名 ≑ | 採桧日期 ≑         | 採檢者類別 ♦  | 檢體種類≑          |  |  |
| 編輯  列印                                                             |                 | 11205300000009         | 登革熱     | 邱大大    | 邱大大      | 112/02/21      | 其他或非法傳送驗 | 血清             |  |  |
| 10 🗸 14 4 3                                                        | 8 1 頁 共1頁       | ▶ ▶ 第1筆                | 到1筆/共1筆 |        |          |                |          |                |  |  |

- 登打報告:報告頁面上方為個案基本資訊,下方為報告登打區塊。
- (1)送A疾病驗A疾病結果:視系統「送驗疾病」,依實際檢驗項目於血清學檢驗項目或病原體檢驗項目 新增檢驗方法及結果;系統依檢驗結果自動判斷「綜合檢驗結果」、「個案疾病綜合檢驗結果」(如有不 符可調整),並將當日日期帶入「檢驗結果完成日期」。最後再按中間儲存按鈕即完成報告發送。

| 版本 | V2.0 | 檔名 | 認可實驗室報告登打 | <b>いまたでの</b><br>緯創軟體設份有限公司 |
|----|------|----|-----------|----------------------------|
|    |      |    |           |                            |

實驗室資訊管理系統

40 50 60 60。70 🖬 登入者:

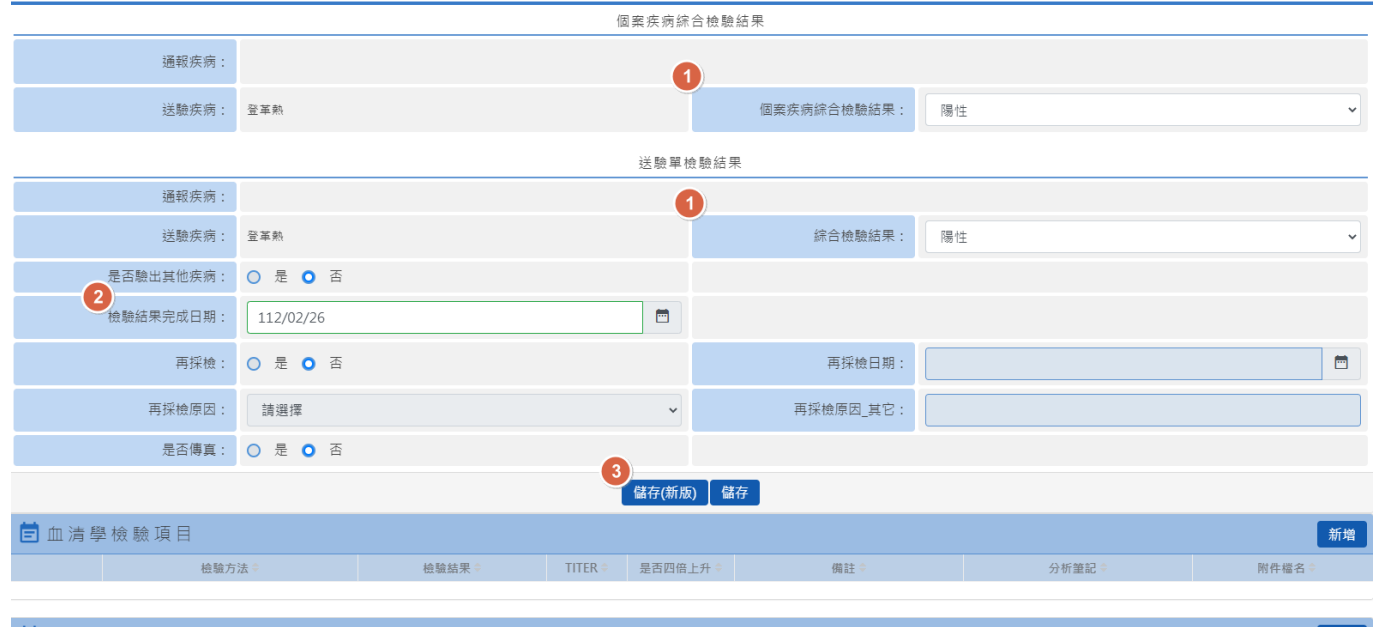

| 营 病 原 體 検 | 僉驗 項 目                                    |       |      |     |       |       |      |          |     |        | 新增    |
|-----------|-------------------------------------------|-------|------|-----|-------|-------|------|----------|-----|--------|-------|
|           | 檢驗方法 ≑                                    | 檢驗結果≑ | 大類 🗢 | 細類⇔ | 次分型 ≑ | 毐素鑑定≑ | 病毒量≑ | 抗藥性檢測結果♀ | 備註≑ | 分析筆記 ≑ | 附件檔名( |
| ■除        | <sup>爸</sup> 光定量聚合酶連鎖反應(real-time<br>PCR) | 陽性    |      |     |       |       |      |          |     |        |       |

■ 如有其他方法請於「血清學檢驗項目」或「病原體檢驗項目」區塊點選<mark>新增</mark>按鈕。

以「病原體檢驗項目」為例:點選<mark>新增</mark>於「病原體檢驗報告」視窗,於「檢驗結果」項目以下拉選單方式 操作

| 實驗室資訊管理系        | 統         |                 |             |                      |           |           | 200  | 50 60 | <b>60</b> ® | 70 🞽 | 登入者:  | € €   |
|-----------------|-----------|-----------------|-------------|----------------------|-----------|-----------|------|-------|-------------|------|-------|-------|
| 横嶽單位 ⊽          |           | 横職》             | 実病別 ⇒       |                      | 1         | 橫體編號♀     |      |       |             | 横    | 競狀況 ⇒ |       |
|                 |           |                 |             | 個案疾病綜合檢驗             | 結果        |           |      |       |             |      |       |       |
| 通報疾病:           |           |                 |             |                      |           |           |      |       |             |      |       |       |
| 送驗疾病:           | 登革熱       | ╞ 病原體檢驗報告       | -           |                      |           | ×<br>驗結果: | 陽性   |       |             |      |       | ~     |
|                 |           | 檢驗方法:           | 螢光定量聚       | 合酶連鎖反應(real-t        | ime PCR 🐱 |           |      |       |             |      |       |       |
| 通報疾病:           |           | 檢驗結果:           | 陽性          |                      | ~         |           |      |       |             |      |       |       |
| 送驗疾病:           | 登革熱       | 病原體大類:          | 請選擇         |                      | ~         | 驗結果:      | 陽性   |       |             |      |       | ~     |
| 是否驗出其他疾病:       | ○ 是 ○ ≧   | 病原體細類:          | 請選擇         |                      | ~         |           |      |       |             |      |       |       |
| 檢驗結果完成日期:       | 112/02/26 |                 | Adver um    |                      |           |           |      |       |             |      |       |       |
| 再採檢:            | 〇 是 〇 3   | 病原體火分型:<br>重    | 請選擇         |                      | ~         | 檢日期:      |      |       |             |      |       |       |
| 再採檢原因:          | 請選擇       | 毒素鑑定:           | ○ 是 ○       | 否                    |           | 国_其它:     |      |       |             |      |       |       |
| 是否傳真:           | ○ 是 ○ 3   | 病毒量:            |             |                      | copies/ml |           |      |       |             |      |       |       |
|                 |           |                 | 填寫範例:       |                      |           |           |      |       |             |      |       |       |
| 🖻 血清學檢驗項目       |           | 1/1乘14-100,川后未: | Ampiciiiin: | k;Cettxime:S;Cettria | xone:S    |           |      |       |             |      |       | 新增    |
| 检验方             | ī法 ≑      |                 |             |                      |           | \$        |      | 3     | 分析筆記♀       |      | 附件檔   | 名≑    |
|                 |           |                 |             |                      |           |           |      |       |             |      |       |       |
| 营 病 原 體 檢 驗 項 目 |           |                 |             |                      |           |           |      |       |             |      |       | 新増    |
| 檢驗方法≑           |           | 檢驗結果⇔           | 大類⇔         | 細類 🗢                 | 次分型 🗢     |           | 病毐量≑ | 抗藥性檢測 | 結果 ♥        | 備註≑  | 分析筆記≑ | 附件檔名⇔ |
|                 |           |                 |             |                      |           |           |      |       |             |      |       |       |

選擇後請點選儲存按鈕。

V2.0 版本

€ 登

**200 40 50 60 60 70**  登入者:

實驗室資訊管理系統

|                 |           |          |                       |            | 個案疾病綜合檢驗               | 結果        |               |      |           |     |        |      |
|-----------------|-----------|----------|-----------------------|------------|------------------------|-----------|---------------|------|-----------|-----|--------|------|
| 通報疾病:           |           |          |                       |            |                        |           |               |      |           |     |        |      |
| 送驗疾病:           | 登革熱       | Ē        | 病 原 體 檢 驗 報 告<br>ᡨᠵᢦᡄ |            | -                      |           | ×<br>驗結果:     | 陽性   |           |     |        | ~    |
|                 |           |          | 病毒量:                  |            |                        | copies/ml |               |      |           |     |        |      |
| 通報疾病:           |           |          |                       | ·<br>博寶節例  |                        |           |               |      |           |     |        |      |
| 送驗疾病:           | 練革登       |          | 抗藥性檢測結果:              | Ampicillin | i:R;Cefixime:S;Ceftria | xone:S    | 驗結果:          | 陽性   |           |     |        | ~    |
| 是否驗出其他疾病:       | ○ 是 ○ 召   | <u>e</u> |                       |            |                        |           |               |      |           |     |        |      |
| 檢驗結果完成日期:       | 112/02/26 |          | 備註:                   |            |                        |           |               |      |           |     |        |      |
| 再採檢:            | ○ 문 ○ 2   | <u>*</u> |                       |            |                        |           | 檢日期:          |      |           |     |        |      |
| 再採檢原因:          | 請選擇       |          | 分析筆記:                 |            |                        |           | 周_其它:         |      |           |     |        |      |
| 是否傳真:           | ○ 是 ○ 召   | 2        |                       |            |                        | *         |               |      |           |     |        |      |
|                 |           |          | 上傳附件:                 | 選擇檔案       | 沒有選擇檔案                 |           |               |      |           |     |        |      |
| 营 血 清 學 檢 驗 項 目 |           |          |                       | 儲存         | 關閉                     |           |               |      |           |     |        | 新増   |
| 检验方             | ī法 ≑      |          |                       |            |                        |           | \$            |      | 分析筆記♥     |     | 附件檔    | 名 🗢  |
|                 |           | -        |                       |            |                        |           |               |      |           |     |        |      |
| 🖻 病 原 體 檢 驗 項 目 |           |          |                       |            |                        |           |               |      |           |     |        | 新增   |
| 檢驗方法 ⇒          |           | 檢        | 验結果 ◆                 | 大顎⇔        | 細類 🗢                   | 次分型 🔷     | <b>毒素鑑定</b> 章 | 病毐量≎ | 抗藥性檢測結果 ⇒ | 備註≑ | 分析筆記 ≑ | 附件檔名 |

於「病原體檢驗項目」清單會顯示一筆資料,此筆資料如需調整請點選<mark>刪除</mark>按鈕,之後再重新增一次即 可。

| 賞驗至貧訊官埋系                 | 統           |        |      |         |            |         |          | 40    | 50 60 | ) <b>60</b> @ | 70 🗠  | 登人者: 系統管理: | 者 己登! |
|--------------------------|-------------|--------|------|---------|------------|---------|----------|-------|-------|---------------|-------|------------|-------|
|                          |             |        |      | ł       | 個案疾病綜合檢緊   | 腹結果     |          |       |       |               |       |            |       |
| 通報疾病:                    |             |        |      |         |            |         |          |       |       |               |       |            |       |
| 送驗疾病:                    | 登革熱         |        |      |         |            | 個案疾病綜合核 | 放驗結果:    | 陽性    |       |               |       |            | ~     |
|                          |             |        |      |         | 送驗單檢驗結     | 果       |          |       |       |               |       |            |       |
| 通報疾病:                    |             |        |      |         |            |         |          |       |       |               |       |            |       |
| 送驗疾病:                    | 燒革登         |        |      |         |            | 綜合相     | 啟驗結果:    | 陽性    |       |               |       |            | ~     |
| 是否驗出其他疾病:                | ○ 是 ○ 否     |        |      |         |            |         |          |       |       |               |       |            |       |
| 檢驗結果完成日期:                | 112/02/26   |        |      |         |            |         |          |       |       |               |       |            |       |
| 再採檢:                     | ○ 是 ○ 否     |        |      |         |            | 再挑      | 彩檢日期:    |       |       |               |       |            |       |
| 再採檢原因:                   | 請選擇         |        |      |         | ~          | 再採檢原    | 因_其它:    |       |       |               |       |            |       |
| 是否傳真:                    | ○ 是 ○ 否     |        |      |         |            |         |          |       |       |               |       |            |       |
|                          |             |        |      |         | 【儲存(新版)】 儲 | 馞       |          |       |       |               |       |            |       |
| 营 血 清 學 檢 驗 項 目          |             |        |      |         |            |         |          |       |       |               |       |            | 新增    |
| 检驗方                      | 5法 ≑        | 檢驗結界   | ₹ ≑  | TITER 🗘 | 是否四倍上升 💲   | 備語      | ± ≑      |       | ÷     | 分析筆記 ≑        |       | 附件檔名《      | ¢     |
|                          |             |        |      |         |            |         |          |       |       |               |       |            |       |
| 🖻 病 原 體 檢 驗 項 目          |             |        |      |         |            |         |          |       |       |               |       |            | 新増    |
| 検驗方法 △                   |             | 檢驗結果 ≜ | 大類 ≙ |         | 細酒 🗅       | 次分型 ≙   | <u> </u> | 病毒量 ᅌ | 抗藥性檢測 | 結果 ≙          | (猫註 ≙ | 分析筆記 含     | 财件楼名  |
| ■除<br>螢光定量聚合酶連鎖反<br>PCR) | 應(real-time | 陽性     |      |         |            |         |          |       |       |               |       |            |       |

- (2)送A疾病驗出B疾病結果:(如B疾病為法定傳染病,將自動通知法傳通報系統產生通報資料)
   ▶●點選是否驗出其他疾病→選『是』
  - ≻❷點選驗出疾病→❸編輯

版本

V2.0

|                      |             |       |      | 個案疾病       | 5 綜合檢驗 | 結果      |       |       |           |     |        |       |
|----------------------|-------------|-------|------|------------|--------|---------|-------|-------|-----------|-----|--------|-------|
| 通報疾病:                |             |       |      |            |        |         |       |       |           |     |        |       |
| 送驗疾病:                | 燒革螢         |       |      |            |        | 個案疾病綜合檢 | 融結果:  | 陽性    |           |     |        | ~     |
|                      |             |       |      | 送驗         | 單檢驗結學  | 果       |       |       |           |     |        |       |
| 通報疾病:                |             |       |      |            |        |         |       |       |           |     |        |       |
| 送驗疾病:                | 登革熱         |       |      |            |        | 綜合榜     | 驗結果:  | 陽性    |           |     |        | ~     |
| 1 是否驗出其他疾病:          | ● 是 ○ 否     |       |      | 3          |        |         |       |       |           |     |        |       |
| 2 驗出疾病:              | 水痘併發症       |       | ```  | 請填入其他新     | 名      |         |       | 纑輯    | ]         |     |        |       |
| 檢驗結果完成日期:            | 112/02/21   |       |      |            |        |         |       |       |           |     |        |       |
| 再採檢:                 | ○ 是 ○ 否     |       |      |            |        | 再採      | 《檢日期: |       |           |     |        |       |
| 再採檢原因:               | 請選擇         |       |      |            | ~      | 再採檢原    | 因_其它: |       |           |     |        |       |
| 是否傳真:                | ○ 문 ○ 否     |       |      |            |        |         |       |       |           |     |        |       |
|                      |             |       |      | I          | 儲存     |         |       |       |           |     |        |       |
| 营 血 清 學 檢 驗 項 目      |             |       |      |            |        |         |       |       |           |     |        | 新増    |
| 检验方                  | "法 ≑        | 檢驗結界  | ŧ¢ T | ITER 章 是否四 | 9倍上升 ♀ | 備註      |       |       | 分析筆記᠅     |     | 附件檔名   | ¢     |
| 副除<br>抗體檢測(El        | LISA-IgG )  | 陽性    | :    | 2.2(+)     |        |         |       |       |           |     |        |       |
| ☐ 病原體檢驗項目            |             |       |      |            |        |         |       |       |           |     |        | 新增    |
| 檢驗方法⇒                |             | 檢驗結果᠅ | 大類 🗢 | 細          | 類 🗢    | 次分型 ≑   |       | 病毐量 ≑ | 抗藥性檢測結果 ≑ | 備註≑ | 分析筆記 ≑ | 附件檔名《 |
| 登光定量聚合酶連鎖反應     PCR) | ≝(real-time | 陽性    |      |            |        |         |       |       |           |     |        |       |

▶●請輸入其他病名-點選<mark>編輯</mark>按鈕

| 一般 田 兵 他 佚 抦  |       |          | ····································· | を除な田    |            |       |        |               |    |
|---------------|-------|----------|---------------------------------------|---------|------------|-------|--------|---------------|----|
|               |       |          | <u></u> 经 舰 单 1                       | 思微和木    |            |       |        |               |    |
| 原送驗疾病:        | 燒革螢   |          |                                       | LIMS    | 加驗疾病:      | 水痘併發症 |        |               |    |
| 檢體綜合檢驗結果:     | 陽性    |          | ~                                     |         |            |       |        |               |    |
| 是否再採檢:        | ○ 是 ○ | 否        |                                       | 是否驗出    | 其他疾病:      | ○ 是 ○ | 否      |               |    |
|               |       |          | 血清學                                   | 副檢驗     |            |       |        |               |    |
| 新増檢驗方法        | 請選擇   | ✔ 檢驗結果   | 請選擇                                   | ✓ Titer |            |       | 是否四倍上升 | 請選擇           | •  |
| 檢驗方法 ⇒        |       | 檢驗結界     | t \$                                  |         | TITER ≑    |       | E      | 是否四倍上升 ≑      |    |
| 抗體檢測(ELISA-Ig | IG )  | 陽性       |                                       |         | 2.2        |       |        | 是             | >  |
|               |       |          | 病原覺                                   | 豊檢驗     |            |       |        |               |    |
| 新增檢驗方法        | 請選擇   | ✔ 檢驗結果 請 | 選擇 🗸 🗡                                | 類 請選擇   | <b>~</b> 細 | 頬 請選擇 | ▼ 次    | 分型 請選擇        | ~  |
| 檢驗方法⇔         |       | 檢驗結果⇔    | 大獎                                    | ₫ ⇔     |            | 細類 ≑  |        | 次分型 ⇒         |    |
|               |       |          | 儲存                                    | 關閉      |            |       |        |               |    |
| 【批次報告登扌       | ⊤】為例  | :(操作路徑:  | 首頁 > 檢                                | 驗業務管    | 理>合        | 約、認   | 可實驗室   | <b>檢驗報告</b> 登 | 打) |

➤以【批次報告登打】為例:(操作路徑:首頁 > 檢驗業務管理 > 合約、認可實驗於「檢核報告清單」區塊,右側上方點選<mark>批次報告登打</mark>按鈕。

V2.0 版本

| 首頁 > 檢驗業務管理 > 合約、認可實驗證 | 2檢驗報告登打           |         |        |                         |                     |
|------------------------|-------------------|---------|--------|-------------------------|---------------------|
| 🖻 查詢條件                 |                   |         |        |                         |                     |
| 送驗單號(Barcode):         |                   |         | 通報單號:  |                         |                     |
| 檢體種類:                  | 請選擇               | •       | 送驗疾病:  | 請輸入「疾病類型」關鍵字 🗸          |                     |
| 採檢日期起:                 | 112/01/12         |         | 採檢日期迄: | 112/01/19               | <u></u>             |
| 收件日期起:                 |                   |         | 收件日期迄: |                         | <b></b>             |
| 報告狀態:                  | ● 未完成 ○ 己完成 ○ 未收件 |         |        |                         |                     |
|                        |                   | 查詢  只查謝 | TB單 清除 |                         |                     |
|                        |                   |         | 操作語    | 說明:嚴肺(19CoV)驗到陽性僅需發陽性報: | 告,不需特別選擇驗出其它疾病進行!   |
| 局 ☆ 睦 起 生 法 器          |                   |         |        | (四字器柱                   | 2.11.カレ体わた 川 カおた 致打 |

| ■ Home / 微瞳微微流径 / 認可加火 | Indine / 依羅成敵派住 / 認当地大量11教育                   |  |  |  |  |  |
|------------------------|-----------------------------------------------|--|--|--|--|--|
| ☐ 批次輸入送驗單號             |                                               |  |  |  |  |  |
| 檢體Barcode:             | 」<br>請輸入或標描送驗BarCode <mark>輸入後−按 cntcr</mark> |  |  |  |  |  |
| 已登錄檢體BarCode:          | 11205300000004 💼 112053042000005 💼            |  |  |  |  |  |
|                        | 批次作業                                          |  |  |  |  |  |
|                        |                                               |  |  |  |  |  |

於「批次輸入送驗單號」頁面,在「輸入檢驗結果」畫面,會帶出相關資訊及疾病之檢驗方法,請填寫檢驗結果及紅框內資訊,點選儲存按鈕。
A Home / 物理細胞程 / 範囲統是新展展

| ╞ 批次輸入送驗單號    |                                 |           |               |   |
|---------------|---------------------------------|-----------|---------------|---|
| 检键Barcode:    | 請輸入或掃描送驗BarCode                 |           |               |   |
| 已登錄檢讀BarCode: | 112053000000004 112053042000005 |           |               |   |
|               | 批方                              | 2作業       |               |   |
| ■ 輸入檢驗結果      |                                 |           |               |   |
| 检验综合检验结果:     |                                 | 检驗結果通知日期: | 112/01/19     |   |
| 個案综合檢驗結果:     | 曜性 ~                            |           |               |   |
|               | 检驗方法                            | 结果登錄      |               |   |
| 該方法套用之疾病:     | 至率熱                             |           |               |   |
| 检驗方法:         | 營光定置聚合酶這鎖反應(real-time PCR)      | 检驗結果:     | 陽性            | * |
| 大類/細類/交分型:    | 読選擇 🗸 読選擇                       |           | ✔ 請選擇         | ~ |
| 該方法套用之疾病:     | -<br>登革熱                        |           |               |   |
| 检驗方法:         | 抗體檢測(ELISA-IgG)                 | 检驗結果:     | 請選擇           | * |
| Titer :       |                                 | 是否四倍上升:   | ○륜 ○香         |   |
| 該方法套用之疾病:     | 登革熟                             |           |               |   |
| 检驗方法:         | 抗體檢測(EUSA-IgM)                  | 检驗結果:     | 請選擇           | ~ |
| Titer :       |                                 | 是否四倍上升:   | ○륜 ○ <u>┲</u> |   |
| 該方法套用之疾病:     | 월 <b>≭</b> 했                    |           |               |   |
| 检驗方法:         | 登革熱N51抗原悅測                      | 检驗結果:     | 請選擇           | ~ |
| Titer :       |                                 | 是否四倍上升:   | ·<br>○是 ○酉    |   |
|               |                                 | 存<br>存    |               |   |

➤以【(限定嚴肺)批次上傳報告】為例:(操作路徑:首頁 > 檢驗業務管理 > 合約、認可實驗室檢驗報 告登打)

於「檢核報告清單」區塊,右側上方點選(限定嚴肺)批次上傳報告按鈕。
※僅限非法傳送驗之嚴重特殊傳染性肺炎報告上傳

V2.0 版本

| 首頁> 檢驗業務管理 > 合約、認可實驗留 | 2檢驗報告登打           |    |        |                |                 |
|-----------------------|-------------------|----|--------|----------------|-----------------|
| <b>营</b> 查詢條件         |                   |    |        |                |                 |
| 送驗單號(Barcode):        |                   |    | 通報單號:  |                |                 |
| 檢體種類:                 | 請選擇               | ~  | 送驗疾病:  | 請輸入「疾病類型」關鍵字 🗸 |                 |
| 採檢日期起:                | 112/01/23         |    | 採檢日期迄: | 112/01/30      |                 |
| 收件日期起:                |                   |    | 收件日期迄: |                |                 |
| 報告狀態:                 | ● 未完成 ○ 已完成 ○ 未收件 |    |        |                |                 |
|                       |                   | 查詢 | TB單 清除 |                |                 |
| 首頁公告說明,謝謝!!           |                   |    |        |                |                 |
|                       |                   |    |        | (限定嚴財          | 5)批交上傳報告 批次報告登打 |

#### 於「檢核報告清單」區塊,下方點選<mark>檢驗結果批次上傳</mark>按鈕。

|              | □ 嚴肺(19Cov)批次上傳報告-查詢條件   |          |          |                        |  |  |
|--------------|--------------------------|----------|----------|------------------------|--|--|
| 查詢狀態:        | ● 檔案上傳狀態 ○ 資料同步狀態(上傳成功後) |          |          |                        |  |  |
| 檔案名稱:        |                          |          |          |                        |  |  |
| 上傳日期(起):     |                          |          | 上傳日期(迄): |                        |  |  |
|              |                          | 查詢 手動同步  |          |                        |  |  |
|              |                          | 檢驗結果批实上傳 |          |                        |  |  |
|              |                          |          |          | 注意:此功能僅可快速登打 嚴重特殊傳染性肺炎 |  |  |
| ╞ 檢驗結果批次上傳狀態 | 5清單                      |          |          |                        |  |  |
|              |                          |          |          |                        |  |  |
|              |                          |          |          |                        |  |  |

於「嚴肺檢核結果上傳」視窗,按選擇檔案點選匯入按鈕。

|              | <b>專報告 - 查詢條件</b>                                                           |
|--------------|-----------------------------------------------------------------------------|
| 查詢狀態:        | ● 福楽上傳 ● ExcelUploadFor19COV - My ASP.NET Application - Google Chrome - □ × |
| 檔案名稱:        | ■ lims.cdc.gov.tw/SamplingProgress/ExcelUploadFor19COV                      |
| 上傳日期(起):     | 上傳資料語     選擇權案       徑:        匯入     下載EXCEL_範例檔                           |
|              | 注意:此功                                                                       |
| ☐ 檢驗結果批次上傳狀創 | 振清單 一                                                                       |
|              |                                                                             |

※注意事項:(無限制上傳筆數.報告內容限制.等待訊息畫面)

於「嚴肺(19Cov)批次上傳報告-查詢條件」頁面
 >以查詢狀態為【檔案上傳狀態】為例:

- 在檔案名稱項目,輸入已上傳之檔案名稱(需輸入檔案全名包含附檔名,例:19CoV 批次登打報告\_陰性.xlsx),如不輸入空白即可。
- 選擇需查詢之上傳日期起迄區間(有輸入日期可縮短查詢時間),如不輸入空白即可,點選查詢按鈕。
- 在「檢驗結果批次上傳狀態清單」區塊會顯示上傳相關資訊(檔案名稱、上傳日期、上傳人員、處理總筆 數、成功筆數、失敗筆數及狀態),如有失敗筆數,可於狀態欄位點選查詢即會顯示失敗原因。

| 查詢狀態: ○ 檔案上傳狀態 ○ 資料同步狀態(上傳成功後)        |                       |       |      |                                     |                    |      |        |  |  |  |  |  |  |
|---------------------------------------|-----------------------|-------|------|-------------------------------------|--------------------|------|--------|--|--|--|--|--|--|
| 福案名稱:                                 |                       |       |      |                                     |                    |      |        |  |  |  |  |  |  |
| 上傳日期(起): 111                          | 111/11/11             |       |      |                                     | 上傳日期(迄): 111/11/30 |      |        |  |  |  |  |  |  |
| 查詢<br>手動同步                            |                       |       |      |                                     |                    |      |        |  |  |  |  |  |  |
| ————————————————————————————————————— |                       |       |      |                                     |                    |      |        |  |  |  |  |  |  |
|                                       |                       |       |      |                                     |                    |      |        |  |  |  |  |  |  |
| 檔案名稱:                                 | 上傅日期≎                 | 上傅人員《 | 處理總筆 | 數: 成功筆數:                            | 失敗筆數               |      |        |  |  |  |  |  |  |
| 批次報告上傳-認可實驗室v2.xlsx                   | 111-11-29<br>23:05:47 | 周光祺   | 1    | 0                                   | 1                  | 查詢   |        |  |  |  |  |  |  |
| 批次報告上傳-認可實驗室v2.xlsx                   | 111-11-29<br>23:03:25 | 周光祺   | 1    | 1                                   | 0                  |      |        |  |  |  |  |  |  |
| 批灾報告上傳-認可實驗室v2.xlsx                   | 111-11-29<br>22:48:15 | 周光祺   | 1    | ■批次狀態查                              | 批次狀態查詢 *           |      |        |  |  |  |  |  |  |
| 批次報告上傳-認可實驗室v2.xlsx                   | 111-11-29<br>22:36:56 | 周光祺   | 1    |                                     |                    | (4 m |        |  |  |  |  |  |  |
| 批灾報告上傳-認可實驗室v2.xlsx                   | 111-11-29<br>22:35:57 | 周光祺   | 1    | 結果                                  |                    |      |        |  |  |  |  |  |  |
| 批次報告上傳-認可實驗室.xlsx                     | 111-11-28<br>23:54:31 | 周光祺   | 1    | 第2列資料,此BarCode已登打過報告,請重新檢查後再上<br>傳。 |                    |      |        |  |  |  |  |  |  |
| 批次報告上傳-認可實驗室.xlsx                     | 111-11-28<br>23:52:45 | 周光祺   | 1    |                                     |                    |      |        |  |  |  |  |  |  |
| 批次報告上傳-認可實驗室.xlsx                     | 111-11-28<br>23:52:07 | 周光祺   | 1    |                                     |                    |      |        |  |  |  |  |  |  |
| 批次報告上傳-認可實驗室.xlsx                     | 111-11-28<br>23:48:14 | 周光祺   | 1    |                                     |                    |      |        |  |  |  |  |  |  |
| 批次報告上傳-認可實驗室.xlsx                     | 111-11-28<br>23:45:13 | 系統管理者 | 1    |                                     |                    |      | v n∉∠E |  |  |  |  |  |  |

▶以查詢狀態為【資料同步狀態(上傳成功後)】為例:

- 在 Bar-Code 編號項目,輸入需查詢的 Barcode 編號,如不輸入空白即可。
- 選擇需查詢之上傳日期起迄區間(有輸入日期可縮短查詢時間),如不輸入空白即可。
- 在「狀態」選擇「同步失敗」項目,點選<mark>查詢</mark>按鈕後,在「檢驗結果批次上傳狀態清單」區塊之狀態欄 位,可查詢失敗原因。

| 查詢狀態: ○ 檔案上傳狀態 ○ <sup></sup> 資料同步狀態(上傳成功後)                     |               |           |                 |           |           |             |                    |                                                       |  |  |  |  |  |  |
|----------------------------------------------------------------|---------------|-----------|-----------------|-----------|-----------|-------------|--------------------|-------------------------------------------------------|--|--|--|--|--|--|
| Bar-Code                                                       | e編號 :         |           |                 |           |           |             |                    |                                                       |  |  |  |  |  |  |
| 上傳日期 (                                                         | (起):          | 112/01/29 |                 |           | 上傳日期(迄)   | : 112/01/30 | 112/01/30          |                                                       |  |  |  |  |  |  |
|                                                                | 狀態: (         | ○ 未同步 ○   | 同步成功 🔾 同步失敗     |           |           |             |                    |                                                       |  |  |  |  |  |  |
| ▲ ● ● ● ● ● ● ● ● ● ● ● ● ● ● ● ● ● ● ●                        |               |           |                 |           |           |             |                    |                                                       |  |  |  |  |  |  |
|                                                                |               |           |                 | 檢驗結果      | 批突上傳      |             |                    |                                                       |  |  |  |  |  |  |
| 炎(19Cov),會自動收件 自動研判 自動回傳法傳,檢驗方法限定為(螢光定量聚合酶連鎖反應(real-time PCR)) |               |           |                 |           |           |             |                    |                                                       |  |  |  |  |  |  |
|                                                                | 傳狀態           | 清單        |                 |           |           |             |                    |                                                       |  |  |  |  |  |  |
|                                                                | 通報單           | ≦編號⇔      | 檢體Barcode⇔      | 送驗疾病      | 指定收件單位 🗢  | 送驗單位⇔       | 檔案上傳日期 ≑           | 狀態⇔                                                   |  |  |  |  |  |  |
|                                                                | Q11238        | 30200112  | 02-2301-0061183 | 嚴重特殊傳染性肺炎 | 衛生福利部桃園醫院 | 北區管制中心      | 112-01-30 08:17:02 | BarCode:02-2301-<br>0061183,病原檢驗方<br>法新增失敗,請重新操<br>作。 |  |  |  |  |  |  |
|                                                                | Q11232        | 20101365  | 02-2301-0060159 | 嚴重特殊傳染性肺炎 | 衛生福利部桃園醫院 | 北區管制中心      | 112-01-29 23:45:22 | BarCode:02-2301-<br>0060159,病原檢驗方<br>法新增失敗,請重新操<br>作, |  |  |  |  |  |  |
|                                                                | Q112311100607 |           | 02-2301-0060642 | 嚴重特殊傳染性肺炎 | 衛生福利部桃園醫院 | 北區管制中心      | 112-01-29 19:25:46 | BarCode:02-2301-<br>0060642,病原檢驗方<br>法新增失敗,請重新操<br>作。 |  |  |  |  |  |  |
|                                                                | Q11211        | 10600194  | 02-2301-9700575 | 嚴重特殊傳染性肺炎 | 衛生福利部桃園醫院 | 北區管制中心      | 112-01-29 09:25:58 | BarCode:02-2301-<br>9700575,已有檢驗報<br>告,請重新操作。         |  |  |  |  |  |  |
|                                                                | Q11232        | 20300155  | 02-2301-0059387 | 嚴重特殊傳染性肺炎 | 衛生福利部桃園醫院 | 北區管制中心      | 112-01-29 09:25:58 | BarCode:02-2301-<br>0059387,已有檢驗報<br>告,請重新操作。         |  |  |  |  |  |  |